# Come abilitare il PIN comune per CUCM e UCXN.

#### Sommario

Introduzione Prerequisiti Requisiti Componenti usati Premesse Panoramica delle funzionalità Configurazione Risoluzione dei problemi Numero 1. Numero 2. Informazioni correlate

## Introduzione

Questo documento descrive la procedura per configurare il pin comune impostato per Cisco Unified Communications Manager (CUCM) e Cisco Unity Connection (UCXN) nella versione 11.5.

### Prerequisiti

#### Requisiti

Cisco consiglia di sapere come creare gli utenti e associare i dispositivi agli utenti.

Prima di iniziare a configurare il pin comune è necessario integrare CUCM in UCXN.

#### Componenti usati

Le informazioni fornite in questo documento si basano sulle seguenti versioni software e hardware

- Cisco CallManager 11.5
- Cisco Unity 11.5

**Nota:** Le informazioni discusse in questo documento fanno riferimento a dispositivi usati in uno specifico ambiente di emulazione. Su tutti i dispositivi menzionati nel documento la configurazione è stata ripristinata ai valori predefiniti. Se la rete è operativa, valutare attentamente eventuali conseguenze derivanti dall'uso dei comandi.

### Premesse

Quando si utilizza lo stesso PIN, l'utente deve accedere ad applicazioni UC quali la conferenza Meet Me, la mobilità di estensione e la segreteria telefonica, in modo da non dover gestire più credenziali PIN. L'utente desidera poter impostare/modificare un PIN (comune) sul portale di autogestione.

L'amministratore deve poter specificare quando deve essere utilizzato un PIN comune tra CUCM/Unity, per poter scegliere quando i PIN sono diversi o sincronizzati. L'amministratore desidera poter abilitare il PIN comune per tutti gli utenti assegnati all'unità specifica.

In CUCM versione 11.5 è presente una nuova casella di controllo **Abilita sincronizzazione PIN utente finale** nella pagina Server applicazioni quando si seleziona Tipo server applicazioni come Cisco Unity Connection.

## Panoramica delle funzionalità

- Provisioning per abilitare la sincronizzazione dei pin dell'utente finale tra CUCM e UCXN tramite la pagina Application Server dall'interfaccia utente di amministrazione CUCM
- Se la sincronizzazione dei pin è abilitata e quando un utente aggiorna il pin da CUCM, BAT (Buk Administration Tool), AXL (Administrative Extensible Markup Language), UDS (User Data Service) o Portale Self Care, il pin deve essere sincronizzato con UCXN
- Il PIN deve essere sincronizzato tra CUCM e UCXN e viceversa quando la sincronizzazione del PIN è abilitata in entrambe le applicazioni
- Per impostazione predefinita, la sincronizzazione dei pin deve essere disabilitata quando si tenta di creare un nuovo record Unity Connection o quando si esegue un aggiornamento e si tenta di caricare qualsiasi record Unity Connection corrente.

# Configurazione

Passaggio 1.

Creare un utente finale in CUCM e associarlo a un dispositivo

Passaggio 2.

Importa l'utente in Unity

Passaggio 3.

Passare ad Amministrazione sistema operativo in CUCM

Passaggio 4.

Scarica il certificato Tomcat

Passaggio 5.

Carica come fiducia tomcat in Unity

Passaggio 6.

Ora Scarica il certificato Tomcat da Unity e carica questo come tomcat trust in CUCM

Passaggio 7.

Crea un utente applicazione in CUCM con le credenziali Unity

Passaggio 8.

Assegna a questo utente il ruolo di AXL

| Groups | Admin-3rd Party API               | ~ |              |              |                                |     |
|--------|-----------------------------------|---|--------------|--------------|--------------------------------|-----|
|        | Application Client Users          |   |              |              | Add to Access Control Group    |     |
|        | Standard Audit Users              |   |              | Ì            | Remove from Access Control Gro | oup |
|        | Standard CCM Admin Users          | ~ | Vie          | ew Details   |                                |     |
| oles   | Standard AXL API Access           |   | ^            |              |                                |     |
|        | Standard Admin Rep Tool Admin     |   |              |              |                                |     |
|        | Standard Audit Log Administration |   |              |              |                                |     |
|        | Standard CCM Admin Users          |   |              |              |                                |     |
|        | Standard CCM End Users            |   | $\mathbf{v}$ | View Details |                                |     |

Passaggio 9.

Assegna il ruolo AXL anche all'utente dell'app CUCM

Passaggio 10.

Passare a Cisco Unity Connection e selezionare la casella di controllo Abilita sincronizzazione PIN utente finale

| Cisco Unity Conn<br>For Cisco Unified Commu               | ection Administration<br>nications Solutions               |                               |         |                    | Navigation Cisco Unity Con<br>appadmin Search Docum | nnection Administration 🧹 😡   |
|-----------------------------------------------------------|------------------------------------------------------------|-------------------------------|---------|--------------------|-----------------------------------------------------|-------------------------------|
| Cisco Unity Connection     Video Services Accounts Status | Edit AXL Servers                                           |                               |         | Search Phone Syste | ms   Phone System Basics (i Related Links Check T   | PhoneSystem) > Edit AXL Serve |
| Dial Plan                                                 | Phone System Edit Refresh Help                             |                               |         |                    |                                                     |                               |
| Partitions                                                | Finite System Lot Keresh help                              |                               |         |                    |                                                     |                               |
| Search Spaces                                             | Save                                                       |                               |         |                    |                                                     |                               |
| System Settings                                           |                                                            |                               |         |                    |                                                     |                               |
| Cluster                                                   | AXL Servers                                                |                               |         |                    |                                                     |                               |
| Authentication Rules                                      | Delete Selected Add New                                    |                               |         |                    |                                                     |                               |
| B Roles                                                   |                                                            |                               |         |                    |                                                     |                               |
| Restriction Tables                                        | Order                                                      | IP                            | Address |                    | Port                                                |                               |
| Licenses                                                  |                                                            | 0.106.123.111                 |         |                    | 8443                                                | Test                          |
| Schedules                                                 |                                                            |                               |         |                    |                                                     |                               |
| -Holiday Schedules                                        | Delete Selected Add New                                    |                               |         |                    |                                                     |                               |
| -Global Nicknames                                         |                                                            |                               |         |                    |                                                     |                               |
| Subject Line Formats                                      | AXL Server Settings                                        |                               |         |                    |                                                     |                               |
| Attachment Descriptions                                   | Lisername                                                  | hisco                         |         |                    |                                                     |                               |
| Enterprise Parameters                                     |                                                            | pisco                         |         |                    |                                                     |                               |
| Pluging                                                   | Password                                                   | •••••                         |         |                    |                                                     |                               |
| -Fax Server                                               | Cisco Unified Communications Manager Ve                    | ersion 5.0 or Greater (SSL) 🗸 |         |                    |                                                     |                               |
| E-LDAP                                                    | Enable End User PIN Synchronization for Primary AXL Server |                               |         |                    |                                                     |                               |
| SAML Single Sign on                                       | Ignore Certificate Errors                                  |                               |         |                    |                                                     |                               |
| Cross-Origin Resource Sharing (C                          |                                                            |                               |         |                    |                                                     |                               |
| SMTP Configuration                                        | Save                                                       |                               |         |                    |                                                     |                               |
| Advanced                                                  |                                                            |                               |         |                    |                                                     |                               |
| Telephony Integrations                                    |                                                            |                               |         |                    |                                                     |                               |
| Phone System                                              |                                                            |                               |         |                    |                                                     |                               |
| Port Group                                                |                                                            |                               |         |                    |                                                     |                               |
| - Port                                                    |                                                            |                               |         |                    |                                                     |                               |
| Trunk                                                     |                                                            |                               |         |                    |                                                     |                               |
| E Security                                                |                                                            |                               |         |                    |                                                     |                               |
| Tools                                                     |                                                            |                               |         |                    |                                                     |                               |
| Task Management                                           |                                                            |                               |         |                    |                                                     |                               |
| Bulk Administration Tool                                  |                                                            |                               |         |                    |                                                     |                               |

Passaggio 11.

Da CUCM passare a Sistema>Server applicazioni>Aggiungi il nuovo server applicazioni come Cisco Unity Connection (se non è già stato aggiunto)

Passaggio 12.

Selezionare la casella di controllo Abilita sincronizzazione PIN utente finale

| Save 🗙 Delete 🗋                                | Copy 📫 Add New                                               |   |  |  |  |  |  |  |  |
|------------------------------------------------|--------------------------------------------------------------|---|--|--|--|--|--|--|--|
| Status<br>Status: Ready                        |                                                              |   |  |  |  |  |  |  |  |
| Application Server Information                 |                                                              |   |  |  |  |  |  |  |  |
| Application Server Type Cisco Unity Connection |                                                              |   |  |  |  |  |  |  |  |
| Name*                                          | cuc                                                          |   |  |  |  |  |  |  |  |
| IP Address*                                    | 10.106.107.145                                               |   |  |  |  |  |  |  |  |
| Available Application Users                    | c<br>CCMSysUser<br>WDSysUser<br>CCMQRTSysUser<br>IPMASysUser | ~ |  |  |  |  |  |  |  |
| Selected Application Users*                    | appadmin                                                     | ^ |  |  |  |  |  |  |  |
| Enable End User Pin Synchronization            |                                                              |   |  |  |  |  |  |  |  |
| Save Delete Copy Add New                       |                                                              |   |  |  |  |  |  |  |  |

Passaggio 13.

Fare clic su Salva

Viene ricevuto il messaggio Sincronizzazione PIN completata.

#### Risoluzione dei problemi

#### Numero 1.

Messaggio di errore "La sincronizzazione del PIN non è abilitata perché il certificato non è stato verificato."

Risoluzione dei problemi relativi alle fasi

- Verificare che i certificati siano caricati correttamente.
- Verificare che Unity Connection sia raggiungibile e che l'accesso sia riuscito.

#### Numero 2.

Messaggio di errore "La sincronizzazione del pin non è abilitata a causa del codice di risposta HttpsURLConnection: 401: Non autorizzato"

Procedura di risoluzione dei problemi

- Assicurarsi di aver selezionato Abilita sincronizzazione PIN utente finale in
- Verificare di aver assegnato il ruolo AXL agli utenti dell'app.

### Informazioni correlate

https://www.cisco.com/c/en/us/td/docs/voice\_ip\_comm/connection/11x/administration/guide/b\_cuc sag/b\_cucsag\_appendix\_01111.html#id\_16699